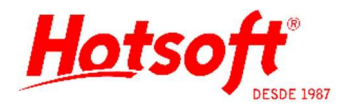

## INTEGRAÇÃO NO SISTEMA DO APOIO HERMES PARDINI

Esse documento tem o intuito de orientar os usuários no processo de enviar e receber arquivos de integração no sistema do apoio. Esse treinamento é de responsabilidade do apoio, mas procuramos orientar nossos clientes para agilizar o processo de integração. Alertamos que o processo pode ser alterado pelo apoio, visto que o sistema de comunicação é deles.

### EXPORTAÇÃO APOIO - GERAR ARQUIVO DE ENVIO

Antes de iniciar, no sistema da Hotsoft (Labplus/Labmaster), o usuário deverá gerar o arquivo de exportação dos exames destinados ao apoio. Geralmente será a pasta ENVIO.

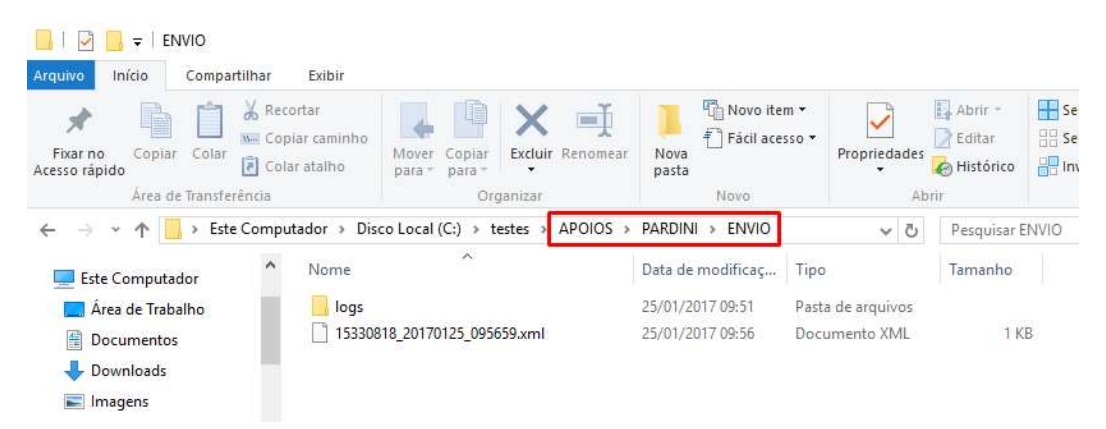

#### ACESSAR SISTEMA DO APOIO

Acesse o sistema do apoio. No caso do Pardini, o sistema está em forma de site. Acesse a aba APOIO A PARCEIROS e clique no menu HPSAX. Será solicitado um usuário e senha. Quem fornece esses dados é o apoio.

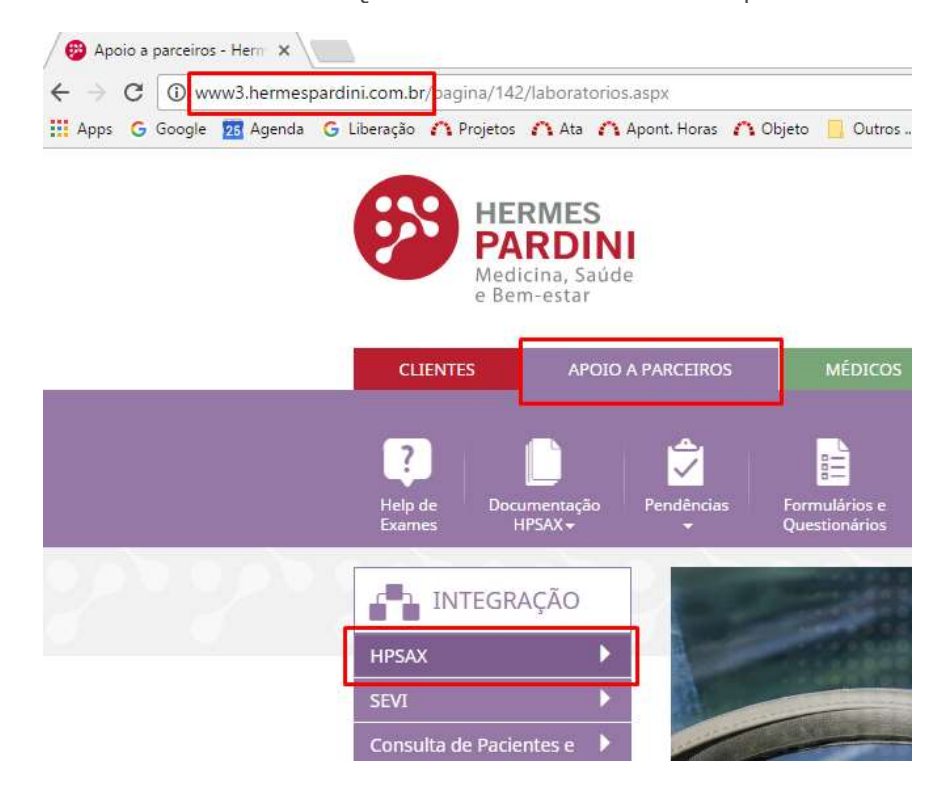

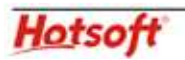

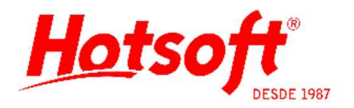

O usuário será destinado a uma página onde aparecerá uma listagem dos envios anteriores. Para fazer um novo envio, deve selecionar a opção Adicionar Lote Pedido.

| 📵 Apoio a parceiros - Herri 🗙 📵 Instituto Hermes Pardini 🗙                                                                                                   |                                  |      |
|----------------------------------------------------------------------------------------------------|----------------------------------|------|
| ← → C                                                                                                    | a/view&lid_view=tb_lote_1        |      |
| 🔢 Apps 🔓 Google 🗾 Agenda 🔓 Liberação 🦳 Projetos 🦳 Ata 🦳 Apont. Horas 🖳 Obj                                                                                   | eto 📙 Outros 🧾 Ler 📙 Infográfico |      |
| Laboratório: 999- LABORATORIO FICTICIO LTDA.                                                                                                    |                                  |      |
| Sistema HPSAX - Hermes F                                                                                                    | Pardini                          |      |
| Ações       Adicionar Lote Pedido         Ordenação da Impresão:       Onore do paciente         Ordenação da Impresão:       Manter ordem da genção tomente | HLab)<br>no envio)               |      |
| Mostrando 1 até 26 - total 26 (1 página(s) com até (400 🔻) reg                                                                                               | gistros)                         |      |
| Número do lote 🖾                                                                                                    | Data Lote 💭                      | Ação |
| 62873840                                                                                                    | 24/01/2017 16:27                 |      |
| 20170120_1-LC.5390CO                                                                                                    | 23/01/2017 16:41                 |      |

Clique em Escolher arquivo e localize o arquivo exportado pelo sistema da Hotosoft. Em seguida, clique em Enviar.

| ← → C 🔒 Seguro   ht                                 | ttps://www.hermespardini.com | .br/hpsax/index.php?fu              | nc=sel_arquivo_xml&              | id_view=tb_lote_1&cod_v                                                                       | iew=43&ordenacao=3                          |
|-----------------------------------------------------|------------------------------|-------------------------------------|----------------------------------|-----------------------------------------------------------------------------------------------|---------------------------------------------|
| 🔢 Apps 🕝 Google 🙍 Agend                             | da 💪 Liberação 🏠 Projetos 👔  | 🔨 Ata 🛛 Apont. Horas                | 🗥 Objeto 📃 Outro                 | os 🧾 Ler 📙 Infográfico                                                                        |                                             |
| HERMES<br>PARDIN<br>Laboratório: 9999 - LABORATORIO |                              |                                     |                                  |                                                                                               |                                             |
|                                                     |                              | Sistema HPSAX - H                   | ermes Parrini                    |                                                                                               |                                             |
|                                                     |                              |                                     |                                  |                                                                                               |                                             |
|                                                     |                              |                                     |                                  |                                                                                               |                                             |
|                                                     | Enviar novo lote             | _                                   |                                  |                                                                                               |                                             |
|                                                     | Enviar novo lote             | Escolha o arquivo:                  | olher arquivo   lenhum ar        | quivo selecionado                                                                             |                                             |
|                                                     | Enviar novo lote             | Escolha o arquivo: Esc<br>Voltar 🔊  | olher arquivo   Jenhum arr       | quivo selecionado                                                                             |                                             |
|                                                     | Enviar novo lote             | Escolha o arquivo: Esc<br>Voltar >> | olher arquivo                    | quivo selecionado                                                                             |                                             |
|                                                     | Enviar novo lote             | Escolha o arquivo: Esc<br>Voltar >> | olher.arquivo)<br>Abrir<br>→ ~ ↑ | quivo selecionado                                                                             | > ENVIO > 、                                 |
|                                                     | Enviar novo lote             | Escolha o arquivo:<br>Voltar >>     | oher arquivo<br>Abrir<br>→ ~ ↑   | quivo selecionado<br>stes > APOIOS > PARDINI                                                  | > ENVIO >                                   |
|                                                     | Enviar novo lote             | Escolha o arquivo:<br>Voltar >>     | elher arquivo)<br>Abrir<br>→ ~ ↑ | quivo selecionado<br>stes > APOIOS > PARDINI<br>Ista<br>Nome                                  | > ENVIO >                                   |
|                                                     | Enviar novo lote             | Excelha o arquivo: Esc<br>Votar >>  | Abrir<br>                        | guivo selecionado<br>stes > APOIOS > PARDINI<br>sta<br>Nome                                   | > ENVIO ><br>Data<br>25/0                   |
|                                                     | Enviar novo lote             | Excolha o arquivo: Esc<br>Votar >>  | Abrir<br>                        | guivo selecionado<br>stes > APOIOS > PARDINI<br>sta<br>Nome<br>logs<br>1 15330818,20170125,06 | > ENVIO ><br>Data<br>25/0<br>25659.xml 25/0 |

| ww  | w.hermespardini.com.br diz: | ×  |
|-----|-----------------------------|----|
| Arq | uivo enviado com sucesso    |    |
|     |                             | OK |

Se aparecer uma mensagem diferente desta, leia com atenção, pois pode ser algum problema na exportação do arquivo. Geralmente a própria mensagem orienta sobre o que precisa ser corrigido. Se tiver dúvidas, entre em contato conosco para ajudá-lo.

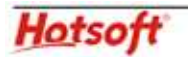

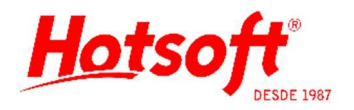

Em seguida aparecerá a tela abaixo, mostrando que o arquivo exportado (lote) e seus pacientes já se encontram disponíveis para verificação, impressão de etiquetas, etc.

| → C Seguro               | https://www.hermespardini.com.br/hpsa                                         | x/index.php?page=meta/view&id_view=tb_pedido_                   | lote_1&ctr_where=cod_lote=3250218&where= | cod_lote=3250218ℴ |
|--------------------------|-------------------------------------------------------------------------------|-----------------------------------------------------------------|------------------------------------------|-------------------|
| Apps G Google 🔢 A        | genda 🔓 Liberação 🏠 Projetos 🏠 Ata                                            | 🔨 Apont. Horas 🏹 Objeto 📋 Outros 📙 Ler 📒                        | Infográfico                              |                   |
|                          | c                                                                             |                                                                 |                                          |                   |
| PARD                     | 5<br>INI                                                                      |                                                                 |                                          |                   |
|                          |                                                                               |                                                                 |                                          |                   |
| ratorio: 9999 - LABORATO | RIO FICTICIO LI DA.                                                           |                                                                 |                                          |                   |
|                          | Siste                                                                         | ma HPSAX - Hermes Pardini                                       |                                          |                   |
|                          |                                                                               |                                                                 |                                          |                   |
|                          | Número Lote                                                                   | Lote Apoio                                                      | Data/Hora                                |                   |
|                          |                                                                               |                                                                 |                                          |                   |
|                          | 15330818                                                                      | 32378                                                           | 25/01/2017 10:42:45                      |                   |
|                          | 15330818                                                                      | 32378                                                           | 25/01/2017 10:42:45                      |                   |
|                          | Pedidos                                                                       | 32378                                                           | 25/01/2017 10:42:45                      |                   |
|                          | Pedidos                                                                       | 32378                                                           | 25/01/2017 10:42:45                      |                   |
|                          | 15330818<br>Pedidos<br>Mostrando 1 até 1 - total 1 (1 página                  | 32378<br>(s) com até 300 ▼ registros)                           | 25/01/2017 10.42:45                      |                   |
|                          | 15330818<br>Pedidos<br>Mostrando 1 até 1 - total 1 (1 página<br>Pedido 🐼 Data | (s) com até 300 • registros)<br>pedido 🍄 (código pedido Apolo 🐼 | 2501/2017 10.42.45<br>Paciente 🐼 Idade 🐼 | Sexo 🐼 Ação       |

## **GERAR ARQUIVO DE RETORNO**

Ainda dentro do sistema do apoio, vá até o menu Consulta de Pacientes e Resultados, para gerar os resultados disponíveis em forma de arquivo.

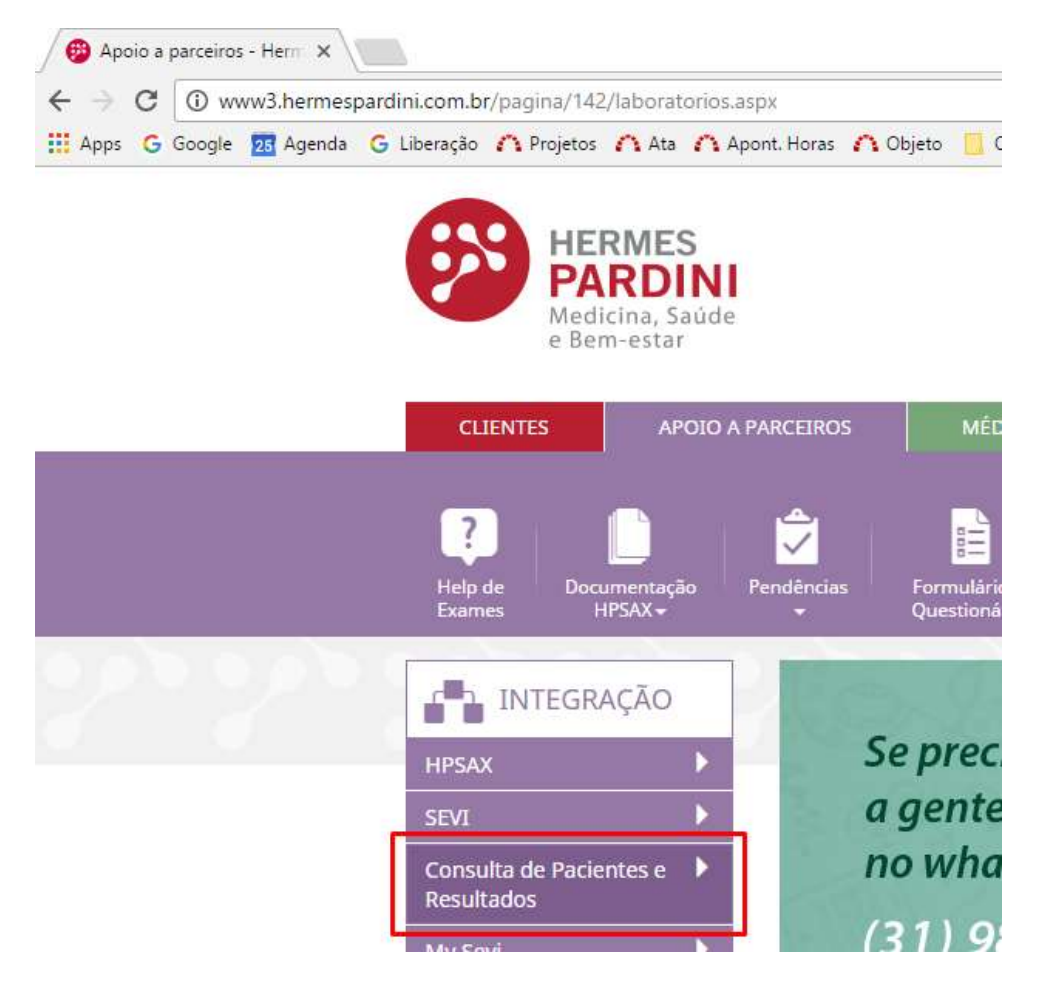

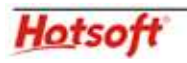

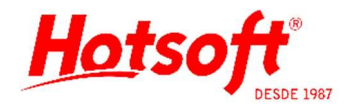

Na opção Resultados por período, o usuário deve informar o período em que os resultados foram liberados, assinalar a opção Resultados e clicar no botão OK. Se essa rotina for feita diariamente, o período de liberação será sempre o dia anterior até o momento da geração do arquivo. Atente-se ao campo de horas.

|      | 22/01/2017             |
|------|------------------------|
| De:  | 01:00:00               |
|      | 25/01/2017             |
| ate: | 10:49:26               |
| O P  | Arquivo texto          |
|      | Armuiwo XMI            |
| Č.   |                        |
|      | / Kesultados           |
|      | Dados constantes       |
|      | Gráficos               |
|      | Unidade junto c/ valor |
| 0    | Modelos                |
|      | Exames solicitados     |
|      | Todos os exames        |
| 01   | mpressão formatada     |
|      | inpresses rennaces     |
| 1    | Danal timbrada         |

A página de internet, que estiver usando, vai baixar o arquivo e salvar numa pasta configurada para downloads. Acesse a opção Mostrar na pasta, ou vá até a pasta configurada para downloads no seu computador.

|                      | Abrir<br>Sempre abrir arquivos deste tipo |
|----------------------|-------------------------------------------|
|                      | Mostrar na pasta                          |
|                      | Cancelar                                  |
| hpres_9999_25_01xinl | → 🗋 modelos.xml                           |

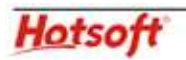

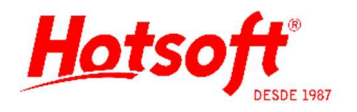

Localize o arquivo baixado e o recorte e cole na pasta destinada ao processo de leitura de retornos no sistema da Hotsoft. Geralmente será a pasta RECEB.

| Fixar no<br>isso rápido<br>Área de Transfe                                                                                                    | Kecortar<br>™ Copiar caminho<br>I Colar atalho<br>trência                                                                                                    | Mover Copiar<br>para para V<br>Corganizar                                                                                              | Novo item *                                                                       | Propriedades<br>Ab                 | 1 Abrir ▼                                                                                                    | Selecionar tudo<br>Selecionar nenhum<br>Inverter seleção<br>Selecionar               |   |
|----------------------------------------------------------------------------------------------------|----------------------------------------------------------------------------------------------------|----------------------------------------------------------------------------------------------------|-----------------------------------------------------------------------------------|------------------------------------|----------------------------------------------------------------------------------------------------|--------------------------------------------------------------------------------------|---|
| i -> i i i i i i i i i i i i i i i i i i                                                                                                    | e Computador → Disc                                                                                                    | co Local (C:) > Usuários > Hotsoft                                                                                                    | Downloads                                                                         | ~ ē                                | Pesquisar Dov                                                                                                    | wnloads                                                                              | P |
| 🔜 Área de Trabalho<br>🖶 Downloads                                                                                                    | * ^ Nome                                                                                                    | ^<br>dores_nova_maquina                                                                                                    | Data<br>21/03/2016 09:56                                                          | Tipo<br>Pasta c                    | de arquivos                                                                                                    | Tamanho Marcas                                                                       |   |
|                                                                                                    | and the second second s |                                                                                                    |                                                                                   |                                    |                                                                                                    |                                                                                      |   |
| Documentos                                                                                                    | * hpres_9                                                                                                    | 9999_25_01_2017 10_49_26.xml<br>recortar o                                                                                             | 25/01/2017 10:57<br>u copiar                                                      | Docum                              | nento XML                                                                                                    | 45 KB                                                                                |   |
| Documentos  Imagens 4362  KECEB  Value Início Comp                                                                                                    | artilhar Exibir                                                                                                    | 9999_25_01_2017 10_49_26.xml<br>recortar o                                                                                             | 25/01/2017 10:57<br>u copiar                                                      | Docum                              | nento XML                                                                                                    | 45 KB                                                                                |   |
| Documentos     Imagens     4362     Solution     Início Comp     Fixar no     sos rápido     Área de Transf                                                                                                    | artilhar Exibir                                                                                                    | P999_25_01_2017 10_49_26.xml<br>recortar o<br>recortar o<br>Variation para para para Organizar                                         | 25/01/2017 10:57<br>u copiar<br>Nova<br>pasta<br>Novo item *<br>Di Fácil acesso * | Docum<br>Propriedade:              | Abrir →<br>Catalogical<br>Abrir →<br>Catalogical<br>Abrir →<br>Abrir →<br>Catalogical<br>Abrir →<br>Catalogical<br>Abrir →<br>Cat | 45 KB<br>—<br>Selecionar tudo<br>Selecionar nenhum<br>Inverter seleção<br>Selecionar |   |
| Documentos  Magens A362  A362  A362  A362  A362  Comp Copiar Colar  Sesso rápido  Área de Transf  Area de Transf  Area de Tra | artilhar Exibir<br>A Recortar<br>Copiar caminho<br>r Colar atalho<br>eréncia<br>te Computador > Dis                                                                                                    | P999_25_01_2017 10_49_26.xml<br>recortar o<br>recortar o<br>Para para para Organizar<br>coc Local (C:) > testes > APOIOS >             | 25/01/2017 10:57<br>u copiar<br>Nova tem •<br>Pasta<br>Novo<br>PARDINI<br>RECE    | Propriedade:                       | Abrir -<br>Abrir -<br>Editar<br>Histórico<br>Ibrir<br>Pesquisar                                                                                                    | 45 KB                                                                                |   |
| <ul> <li>Documentos</li> <li>Imagens</li> <li>4362</li> <li>Fixa no<br/>copiar</li> <li>Copiar</li> <li>Colar</li> <li>Colar</li> <li>Area de Transf</li> <li>Coras</li> <li>Area de Trabalho</li> </ul>                                                                                                    | artilhar Exibir<br>Kecortar<br>Copiar caminho<br>Copiar caminho<br>Colar atalho<br>lerência<br>te Computador > Dis<br>Nome                                                                                                    | 2999_25_01_2017 10_49_26.xml<br>recortar o<br>Mover Copiar<br>para para Corganizar<br>Corganizar<br>sco Local (C:) > testes > APOIOS > | 25/01/2017 10:57<br>u copiar<br>Nova<br>pata<br>Data de modificaç Tip             | Docurr<br>Propriedade:<br>A<br>V Č | Abrir +<br>Abrir -<br>Editar<br>Editar<br>Editar<br>Istórico<br>Ibrir<br>Pesquisar<br>Tamanho                                                                                                    | 45 KB                                                                                |   |

# IMPORTAÇÃO APOIO - LEITURA DOS RESULTADOS

Quando o arquivo estiver posicionado na pasta correta, entre no sistema da Hotsoft e faça a importação desse arquivo. Pelo menu Resultados > Importação apoio.

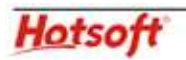